# Wilist

### FCC/IC E-labeling

#### 1. Access to the Wiliot app

Download the Wiliot app from Google Play (<u>https://play.google.com/store/apps/details?id=com.easternpeak.wiliot</u>) or the App store (<u>https://apps.apple.com/us/app/wiliotapp/id1443545774</u>) and login

| wilist |                       |  |  |  |
|--------|-----------------------|--|--|--|
|        | Login                 |  |  |  |
| *      | Email                 |  |  |  |
|        | Password              |  |  |  |
|        | Submit                |  |  |  |
|        | Forgot your password? |  |  |  |

## 2. Select your Battery-free Wiliot Tag Select the Wiliot tag to get more information

| Wr   | nat's Nearby? 🔅                                                    |
|------|--------------------------------------------------------------------|
| RSSI | 0                                                                  |
| al   | 0000c0024b4e 1<br>00050100000F70C00382D13B20B6B7B2E9A1             |
| al   | <b>4-00407</b> <sup>6</sup><br>000501000065CB972CB94E4044DFF3A3AE1 |
| . al | <b>4-00416</b> 2<br>00050100007CF24D363EB6F4A793FF1680B9           |
| all  | <b>SD38E0-16300013</b> 000501000034699A3C5A181B0B9CBE04101         |
|      | Wiliot All                                                         |

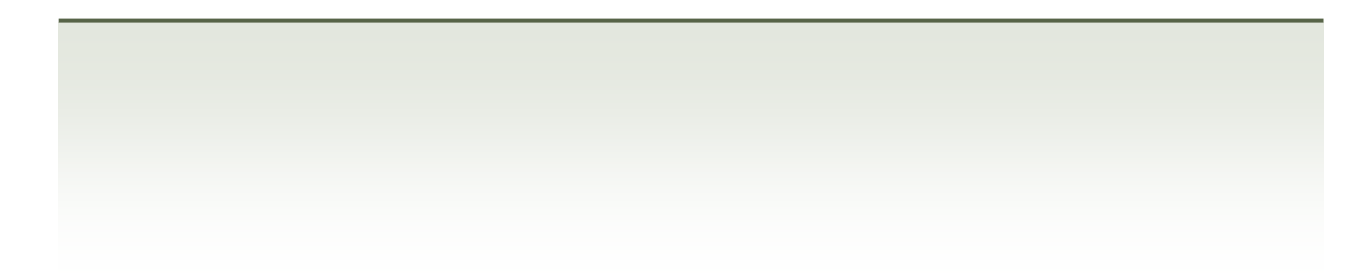

#### 3. Tap on Settings

You can find the FCC ID and IC number at the bottom of the page

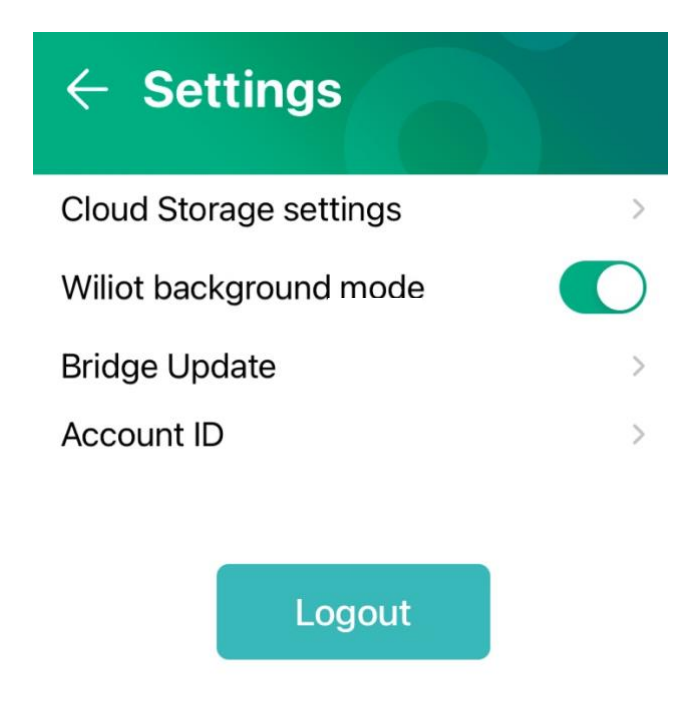

| United States | FC | FCC ID: 2AXVQ-WILIOT2SB |
|---------------|----|-------------------------|
| Canada        |    | IC: 226623-WILIOT2SB    |
| Bluetooth®    | 8  | QDID: 166091            |

v1.7.0 Build 30 | GW 1D6C0B